# 目录

| 1、 | 登录             | 2   |
|----|----------------|-----|
|    | 1.1、登录入口       | 2   |
|    | 1.2、登录页面       | 3   |
| 2、 | 继续教育激活         | 4   |
|    | 2.1、首页         | 4   |
|    | 2.2、查看更多       | 4   |
|    | 2.3、继续教育课程详情页面 | 5   |
|    | 2.4、继续教育激活页面   | 6   |
| 3、 | 继续教育播放         | 7   |
| 4、 | 用户中心           | 8   |
|    | 4.1、个人基本信息     | 9   |
|    | 4.2、我的订单       | . 9 |
|    | 4.2.1、申请退款     | 9   |
|    | 4.2.2、退款页面     | 9   |
|    | 4.2.3、退款中/已退款  | 10  |
|    | 4.3.1、继续教育课程   | .11 |
|    | 4.3.2、我要观看     | 12  |
| 5、 | 注意事项           | 12  |

# 继续教育系统使用手册

# 1、登录

### 1.1、登录入口

(1)登录中拍协官网(http://www.caa123.org.cn/main/index.jsp),通过首页"协会工作"的"远程教育--拍卖师继续教育课堂",进入网络教育培训系统首页。

|                                                                                                    | 通知公告 Announcement 更多》                       |
|----------------------------------------------------------------------------------------------------|---------------------------------------------|
|                                                                                                    | ·<br>关于2020年(第32期)全国拍卖师资格考试 ♦Top 2020-09-16 |
|                                                                                                    | ,关于举办第四期拍卖营销管理认证课程(A ♣Top 2020-07-30        |
|                                                                                                    | 、入会合格企业名单 地域 2020-09-29                     |
| and the second second | 。关于公示中拍协拍卖师分会法律服务专家团入库 2020-08-28           |
|                                                                                                    | ,关于举办人社部人才知识更新工程高级研修班的 2020-08-25           |
|                                                                                                    | ,关于召开2020年中国拍卖行业法律工作会暨破产 2020-08-25         |
|                                                                                                    | ·关于开展2020年"全国拍卖咨询服务周"活动的通知 2020-08-24       |
| 2019中国拍卖行业牛会在北京圆满洛幕                                                                                                    | · 关于印发2020年全国拍卖行业协会工作会会议纪… 2020-08-12       |
| <mark>协会工作</mark> Association work                                                                                                    |                                             |
|                                                                                                    |                                             |

(2) 也可以直接输入下面网址进入登录页面:

http://px.caa123.org.cn

输入网站后,进入网络教育培训系统首页。点击右上角登陆按钮, 进入登陆页面。

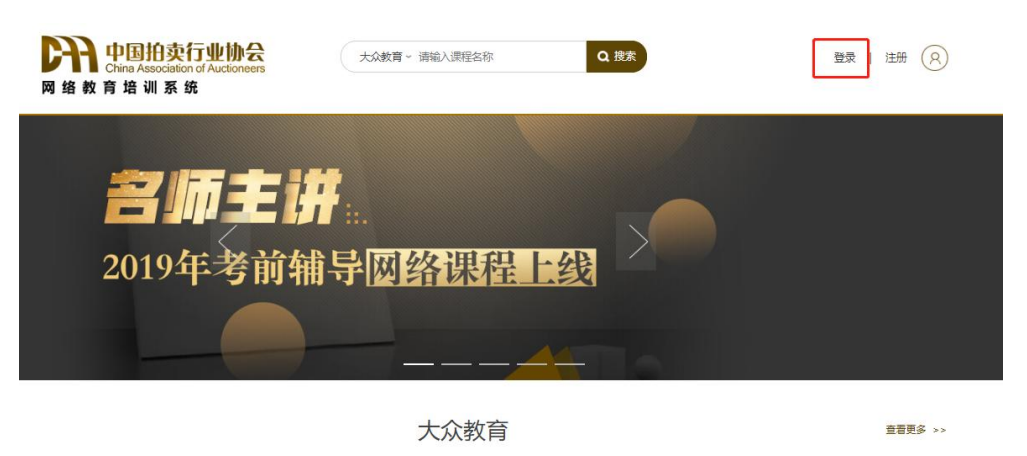

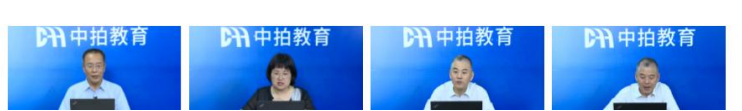

1.2、登录页面

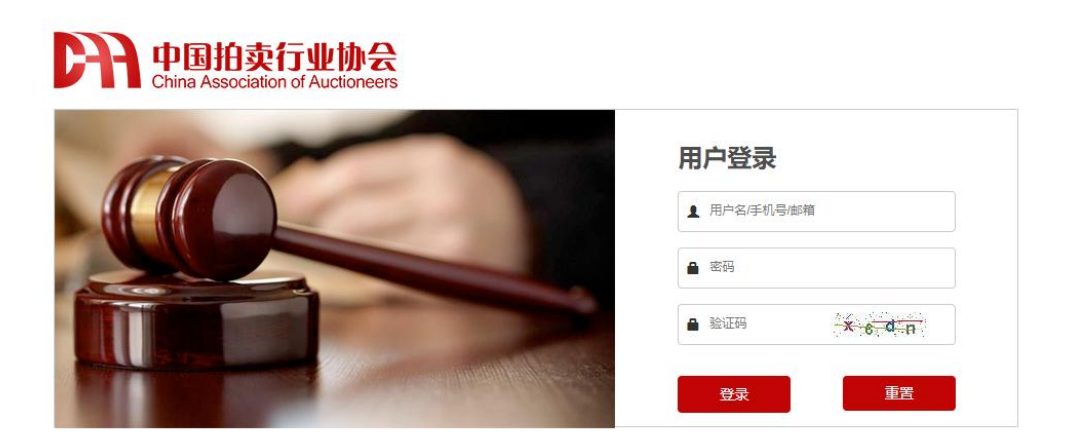

输入用户名,密码以及验证码,点击"登录"按钮。登录成功后 会跳转到继续教育系统首页。

注:使用网站注册用户名进行登录,拍卖师继续教育需要用拍卖师管理号进行登录。

# 2、继续教育激活

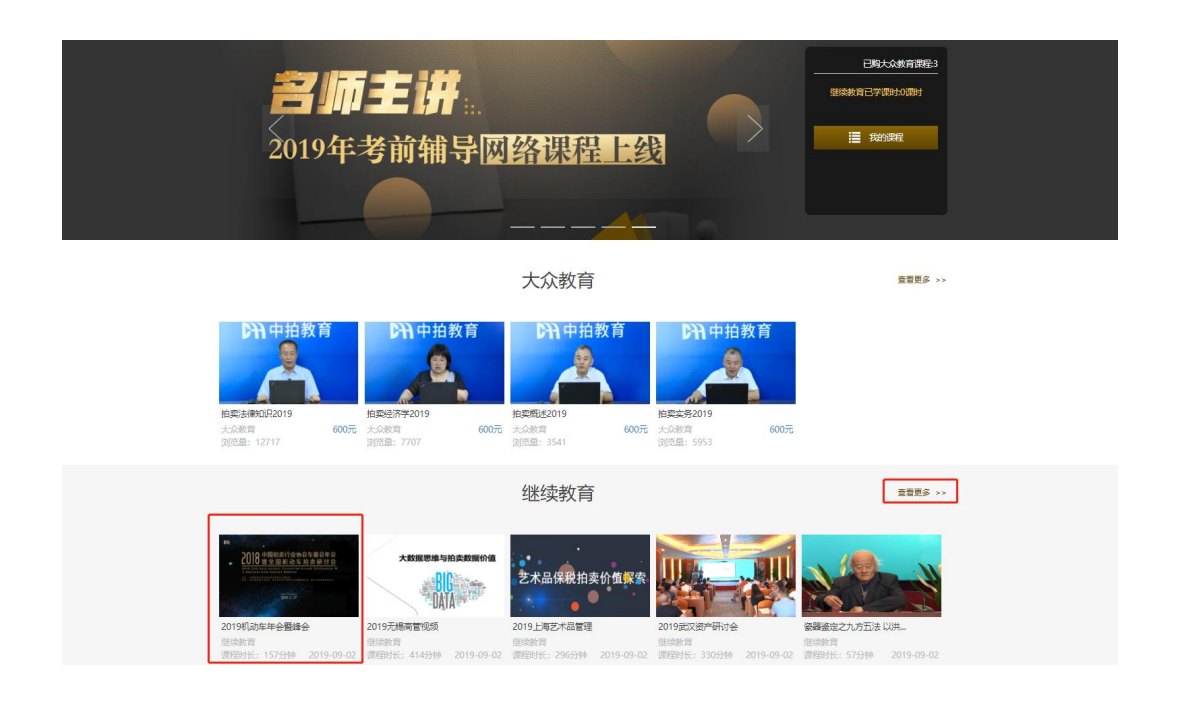

### 2.1、首页

登录完成后进入继续教育首页,点击继续教育任一课程进入继续 教育详情页面

### 2.2、查看更多

首页点击"查看更多"进入继续课程列表页面,点击任一继续教 育课程进入继续教育详情页面

| 中国拍卖行业<br>China Association of Au<br>网络教育培训系统                                                                                                    | <b>协会</b><br>clioneers | 青~ 清输入课程名称         | Q搜察             | 张三丰<br>拍卖师 退出 |  |  |  |
|----------------------------------------------------------------------------------------------------|------------------------|--------------------|-----------------|---------------|--|--|--|
| 全部         免费         付费           就以排序         人气         6                                                                                                    | 相区间                    |                    |                 |               |  |  |  |
| COB - 11日 - 11日 - 110 - 110 - | 艺术品保税拍卖价值保索            | 大鼓耀思操与拍卖鼓服价值<br>日本 | 2019度UX图产9Fit)金 | (1) 日本市場である。  |  |  |  |
| 继续放育<br>浏览量:0                                                                                                    | 继续教育<br>浏览量:0          | 继续赦育<br>浏览量:0      | 继续赦育<br>浏览量:0   | 继续救育<br>浏览量:0 |  |  |  |
|                                                                                                    |                        | < 1 >              |                 |               |  |  |  |
| 网站介绍 网络拍卖 友情链接 联系我们 学报信箱 网站地图 ◎ 赤公规安备11010502033825号 备金号: 新ICP备13044676号 地址上现市希明区315家主题经展示比率汇量大量计信A2511室 参编: 100101 中国拍卖行业协会版现先者                                                                                                    |                        |                    |                 |               |  |  |  |

# 2.3、继续教育课程详情页面

(1)进入继续教育课程详情页面后,当前拍卖师处于未激活状态时,下方会显示"我要激活"按钮,点击"我要激活"进入继续教育激活缴费页面。

| 网络教育              | P国拍卖行业协会<br>lina Association of Auctioneers<br>培训系统 | 大众教育 ~ 请输入课程名称        | 4 | Q 搜索 | 後三章<br>拍卖师<br>退出                                                                                                    |
|-------------------|-----------------------------------------------------|-----------------------|---|------|----------------------------------------------------------------------------------------------------|
| ▶ 0.00            | )                                                   |                       |   |      | 课程名称:<br>2019机动车午会暂峰会<br>》<br>你说,机动车拍卖行业信息的共建与共享<br>你可人,拍卖他力品牌二手车<br>你就如,给我队证,二手车拍卖的基石<br>社小甫,自动弯驶与整车信息安全<br>罗瑟。全面取得现近汽车拍卖行业新机遇<br>目世民,日本二手车市场之发新 |
| 陈华 - 机<br>时长: 9分钟 | 动车拍卖行业信息的共建与共享                                      | 1                     |   |      | 我要激活 📀                                                                                                    |
| 课程概述              | 课程目录 PPT讲义                                          |                       |   |      | 更多推荐课程                                                                                                    |
| 课程代号: 2           | 2019-kc-05                                          | 发布日期:2019-07-24 主讲教师: |   |      |                                                                                                    |

(2)继续教育详情页面其他项

继续教育详情页面可查看课程概述、课程目录、PPT 讲义;可结 合视频共同学习

### 2.4、继续教育激活页面

| 金额:     | 800元            |  |
|---------|-----------------|--|
| 选择支付方式: | □ 支付宝 □ 微信 □ 网银 |  |
| 是否需要发票: | ■ 是 □ 否         |  |
| 填写发票信息  |                 |  |
| *发票抬头:  |                 |  |
| *税号:    |                 |  |
| *联系人:   |                 |  |
| *联系人电话: |                 |  |
| *联系人邮箱: |                 |  |
| 1 我已阅读并 | 同意《缴费及退款条例》     |  |

(1)进入继续教育激活缴费页面时,会显示激活金额;网上付款时需要选择支付方式(目前仅支持支付包、微信、网银);如需发票请勾选"是"并填写发票信息

(2) 请勾选"缴费级退款条例"后点击"确认支付"跳转支付页面

| 《型: 个人网银支付》                                            | くは話                                     | ŧ ✓                             |                                          |
|--------------------------------------------------------|-----------------------------------------|---------------------------------|------------------------------------------|
| Or 由国建设银行<br>China Construction Bank                   | <b>●</b> 中国銀行<br>BANK OF CHINA          | FOSTAL SAVINGS BANK OF CHINA    | 国中国工商银行                                  |
| ら 交通銀行<br>BANK OF COMMUNICATIONS                       | <b>他</b> 中信银行<br>CHEMA CITIC BANK       | Man a 我行<br>CHEN MERCENTE LENA  | 人 广发银行                                   |
|                                                        | 国家开发银行<br>ти San Demandant Base of Case | S 中国民生银行<br>CHINA MINSHENG BANK |                                          |
|                                                        | 中國研究<br>PINGAN BANK                     | <b>⑤</b> 兴业银行                   | で<br>が<br>が<br>次<br>根行<br>SPD BANK       |
| S<br>LANK OF BELING                                    | till till till till till till till till | ★ 上海银行<br>Bank of Shanghai      | 一<br>中国农业银行<br>ADDICATIVAL BANK OF CHINA |
|                                                        | [yy] 左                                  |                                 |                                          |
| 中国拍卖行业协会<br>China Association of Auctioneers<br>政育培训系统 | ※] 年                                    | 民文们                             |                                          |

扫码支付

# 3、继续教育播放

未完成的继续教育课程无法拖拽进度条,需要当前课程学习完成 后才可以自由拖拽进度条

| II 🕘 0:00 / 34:06 | 8 |
|-------------------|---|
|                   |   |

4、用户中心

| 中国拍卖行业<br>China Association of Auct<br>网络教育培训系统 | 大 众 教育 ~ 请输入课程名称                  | Q. 搜索 张三丰<br>拍卖师 退出 |
|-------------------------------------------------|-----------------------------------|---------------------|
| 首页> 个人信息                                        |                                   |                     |
| 令人信息 >                                          | 鄉定手机号: 13466671450                |                     |
| <ul> <li>一 我的订单</li> <li>- 我的词母</li> </ul>      | 拍契师官进号:000001<br>继续教育已学课时:0/45 课时 |                     |
| ±PAGENSC                                        | 大众教育购买课程数: 3                      |                     |
|                                                 |                                   |                     |

登录成功后,页面顶部右侧显示当前学员头像、用户名以及退出 登录菜单,点击"退出登录",可以退出系统重新登录。

### 4.1、个人基本信息

页面左侧显示头像、学员名称、账号类型、绑定手机号、拍卖师 管理号、继续教育已学课时。

4.2、我的订单

已激活继续教育课程的拍卖师用户,可在我的订单中查看已激活 的继续教育课程

| 中国拍卖行<br>China Association of A<br>网络教育培训系统 | 业协会<br>Auctioneers | 大众教育 > 请输入课程名称                                        | Q 搜索      | 张三丰<br>拍卖师<br>退出   |
|---------------------------------------------|--------------------|-------------------------------------------------------|-----------|--------------------|
| 首页> 我的订单                                    |                    |                                                       |           |                    |
| ② 个人信息                                      |                    | 全部订单 已付款 待付款                                          | 退款中 已退款   | 申请退款规则说明           |
| ① 我的订单 >                                    | 收款方:中拍协            |                                                       |           | 联系电话: 400-898-5988 |
| ● 我的课程                                      |                    | 继续教育课件商品<br>订单号: 2019053116190277<br>支付时间: 2019-05-31 | ¥800.00元  | 未付款                |
|                                             | 收款方:中拍协            |                                                       |           | 联系电话: 400-898-5988 |
|                                             |                    | 继续教育课件商品<br>订单号: 2019053116190277<br>支付时间: 2019-05-31 | ¥ 800.00元 | 日付款 申请退款           |

### 4.2.1、申请退款

如果拍卖师用户针对继续教育激活的课程需要退款时,可点击已 付款激活的继续教育商品处的"申请退款"

### 4.2.2、退款页面

点击"申请退款"按钮,会弹出申请退款页面,请填写申请退款

的理由(需注意:当前继续教育如果已超过5课时,无法发起退款,请仔细阅读"申请退款规则说明")

| 课程名称: 继续教 | 育课件商品 |    |
|-----------|-------|----|
| 退款金额: 800 |       |    |
| 退款理由:     |       |    |
|           |       |    |
|           |       |    |
|           |       |    |
|           |       | ×. |

# 4.2.3、退款中/已退款

如需查看继续教育课程退款情况可在"我的订单"页面切换"退款中/已退款",成功退款的金额会原路返回,退款时间为7个工作日

| 全部订单 | 已付款  | 待付款      | 退款中已退款       | 申请退款规则说明             |
|------|------|----------|--------------|----------------------|
|      |      |          |              |                      |
|      |      |          |              |                      |
|      | 全部订单 | 全部订单 已付款 | 全部订单 已付款 待付款 | 全部订单 已付款 待付款 退款中 日退款 |

### 4.3、我的课程

已激活完成的拍卖师用户可前往"我的课程"出查看继续教育课

程学习情况

| 中国拍卖行业<br>China Association of Au<br>网络教育培训系统 | uctioneers | 大众教育 ~ 清嶺入課程名称 Q 搜索    | 张三丰<br>拍卖师 退出 |
|-----------------------------------------------|------------|------------------------|---------------|
| 首页> 我的课程                                      |            |                        |               |
| 个人信息                                          |            | 大众教育 继续教育              |               |
| <ul> <li>予我的订单</li> <li>予我的课程 &gt;</li> </ul> |            | 机动车拍卖行业信息的共建与共享        | 我要观看          |
|                                               |            | 机动车拍卖行业信息的共建与共享<br>未完成 | 我要观看          |
|                                               |            | 机动车拍卖行业信息的共建与共享        | 我要观看          |

### 4.3.1、继续教育课程

继续教育课程分"已完成/未完成"状态,未完成的课程继续学习

时,无法进行拖拽,且观看会记录课时;已完成的课程再次学习时, 可进行拖拽,且观看不再累计课时

#### 4.3.2、我要观看

点击"我的课程-我要观看"时,可跳转至继续教育当前课程处, 开始学习

#### 5、注意事项

(1)系统主要支持浏览器有 IE10、IE11、Edge、谷歌、360 等多 种浏览器,在学习过程中如果出现兼容性问题,请切换浏览器尝试。

(2)课程学习期间,不可拖动进度,否则系统会出现异常提示,影响课时记录;重播时能够快进。

(3)如确因为误操作导致系统出现异常提示,请关闭课程并重新 打开继续学习。

(4)学员课时使用完后,课程会自动停止播放,且课程在观看过程中每个一定时间会自动停止播放,需要手动点击播放才能够观看。

(5)课时统计并非实时完成,请在学习后的第二天确认课时情况。

(6)课程状态为"完成"后,如继续学习该课程,系统不累计重复学习的课时,大众教育课程不累计为继续教育课时。

(7)拍卖师学习继续教育,需要选择继续教育课程并点击"我要激活"按钮完成缴费激活后方可学习。